## Modern.Gov app – Quick Guide to Downloading

The app may already be installed on your device. To check: Click on the search bar (bottom left of the screen), then enter: **Modern.Gov** 

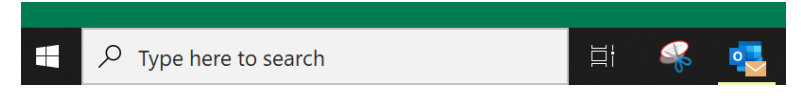

If you have the app it will appear in the search results. **Click** the icon to open the app:

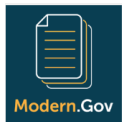

## If you do not have the app pre-installed:

Click on the search bar (bottom left of the screen), then enter: **Microsoft Store**. Select the app to open it. Search for "**Modern.Gov**" on the Store and download the free app. **Click** "Get"

(If you are asked if you want to sign into your Microsoft account or Use across your devices, select "**No** thanks").

**Click** the icon or "Launch" to open the app. Scroll down to select "**Sheffield City**" as the organisation to follow. (Or you can use the **search bar** at the top)

| Subscribe to organisations |    |
|----------------------------|----|
| Search                     |    |
| -                          |    |
| modem.gov events           |    |
| A                          |    |
| Aberdeen                   |    |
| Allerdale                  |    |
| Anglesey                   |    |
| Argyll and Bute            |    |
| Arun                       |    |
| Ashfield                   |    |
| A shford                   |    |
|                            | ок |

Tap or click on organisation name to select it. Tap or click OK to confirm your selection.

The list of all the public committees will appear. Select committees to follow. (Subscriptions can be changed at any time from The Settings Menu).

| Select committees of interest                                                       |              |
|-------------------------------------------------------------------------------------|--------------|
| Search                                                                              | Q            |
| A                                                                                   |              |
| Admissions Committee                                                                |              |
| Admissions Sub-Committee                                                            |              |
| Appeals and Collective Disputes Committee                                           |              |
| Appeals and Collective Disputes Sub-Committee                                       |              |
| Audit and Standards Committee                                                       | ~            |
| c                                                                                   |              |
| Cabinet Highways Committee                                                          |              |
| Central Local Area Committee                                                        |              |
| Children, Young People and Family Support Scrutiny and Policy Development Committee | ~            |
| Climate Change, Economy and Development Transitional Committee                      |              |
| Co-operative Executive                                                              | $\checkmark$ |
| Communities and Neighbourhoods Transitional Committee                               |              |
| Consideration Sub-Committee (Audit and Standards)                                   |              |
| Council                                                                             | ~            |
| E                                                                                   |              |
| East Local Area Committee                                                           |              |
|                                                                                     | 01/          |

Tap or click OK to confirm your selection.